in

|            | TITLE : |                 |           |
|------------|---------|-----------------|-----------|
|            | in      |                 |           |
| ACTION     | NAME    | DATE            | SIGNATURE |
| WRITTEN BY |         | August 23, 2022 |           |

| REVISION HISTORY |      |             |      |  |
|------------------|------|-------------|------|--|
|                  |      |             |      |  |
| NUMBER           | DATE | DESCRIPTION | NAME |  |
|                  |      |             |      |  |
|                  |      |             |      |  |
|                  |      |             |      |  |

# **Contents**

#### 1 in

| in   |                                              | 1 |
|------|----------------------------------------------|---|
| 1.1  | E-DEVeloper 1.0                              | 1 |
| 1.2  | Manual for the extern Tools                  | 1 |
| 1.3  | Anleitung zum E-DEVeloper                    | 2 |
| 1.4  | How to compile a Source with the E-DEVeloper | 2 |
| 1.5  | How to create a new Project                  | 3 |
| 1.6  | The Tools-Menu                               | 3 |
| 1.7  | Das Projekt-Menu                             | 4 |
| 1.8  | The Manager                                  | 5 |
| 1.9  | Installation                                 | 6 |
| 1.10 | Fehlerprotokoll                              | 7 |
| 1.11 | Adress for Updates ect                       | 8 |
| 1.12 | The ARexx-Port                               | 8 |

## **Chapter 1**

in

1.1 E-DEVeloper 1.0

E-DEVeloper Version 1.0 (pd)

Installation

Manual...

Manual for the extern Tools

Supportadress

#### **1.2 Manual for the extern Tools**

E-DEVeloper Version 1.0

Currently with the E-DEVeloper Package came 3 extern Tools to You :

Prokjekt2LIST - This Tool generates an PROJECTLLIST, which is needed by the PROJECT-QUICK-REFERENCE an by the List2TXT-Tool

| List2TXT    | - | This Tool generates an ASCII-Textfile which<br>includes all important datas from the Projects.<br>The ASCII-Textfile is Named >E-DEV_PROJEKTE.txt<<br>and is in >RAM:< |
|-------------|---|----------------------------------------------------------------------------------------------------|
| ShowProjekt | - | This Tool shows Informations to one Project which you can freely choose                                                                                                |

Back to Menu

#### **1.3 Anleitung zum E-DEVeloper**

E-DEVeloper Version 1.0

The Beginning - The Manager

How to create a new Project

How to compile a Source with the E-DEVeloper

The ARexx-Port

Back to Menu

#### 1.4 How to compile a Source with the E-DEVeloper

E-DEVeloper Version 1.0

At first You have to choose the Button >COMPILE< ( the one with the 2 Letters >EC< on it! ), and now you are in the COMPIILER-Menu... Here You can choose the CompilerOptions, have a look into the E-Docs for more explainations.

Normally You don't have to change any Option, because the best is already done... If You now choose the COMPILIEREN-Button Your Source will be compiled ( if it has no bug... ) But if You would like to use the Compiler, You must choose the DEBUG Option at the COMPILE-Menu... NOTE: You are not be able to Debug Programms with more than 1 Task in it!!!!!! This is not a bug from EDBG!!! All debuggers have this "Bug"...

At the last Line from the COMPILER-Menu you will find 2 more Buttons... One with the Word >FLUSHCACHE< on it ( this one will clean the Module-Cache from the Compiler ) and the Button SHOWCACHE, with which you can show into the Modulechache...

Back to Menu

#### 1.5 How to create a new Project

E-DEVeloper Version 1.0

- At first you have to choose a Name for the Sourcecode, you can user a Name of an existant Source, this one will choosen as Source for the Project
- At the Label: >NAME DES AUTORS< you have to write in YOUR Name...
- By the Label >DATUM< you have to fill in the current Date (Format: TT:MM:JJJJ z.B. 16.10.1995) by the Label >um:< you should fill in the current Time...(Format: HH:MM :-))
- At last you could write an Comment which could be 200 Chars long.
- At an other Time you could correct Datas from the Project ect. by Choose the Projekt-Button (the one whith the P) at the Manager

IMPORTANT!!!

By choose the Button >PROJEKT VERWERFEN< the Project will be cleared (kick out of the Memory!), if you DONT have saved the Project you connot UNDO this operation!

Back to Menu

#### 1.6 The Tools-Menu

E-DEVeloper Version 1.0

This menu is like the Manager-Menu, but here you can find Tools ect..

Buttons:

1.Button - SHOWMODULE ( Window with a Lense )

4 / 9

Here you can show INTO a Module...

2. Button - TEXTVIEWER ( With an Window on it...)

Here you can execute the Textviewer

3. Button - CREATE PROJECTLIST ( The one with the Paper on it )

Here you could create a Project-List which is needed by the Project-Quick-Reference...

4. Button - PRINT PROJECTLISTE ( The Printer... )

Here you can Print the Projectlist... IMPORTANT: E-DEV will blocked at the Print-task...

5. - 6. Button FREE...

Back to Menu

#### 1.7 Das Projekt-Menu

E-DEVeloper Version 1.0

Buttons: ------1.Button - NEW PROJECT ( The one with the P ) Here you can begin a new Project ect... NewProject 2. Button - LOAD PROJECT ( The 2 Pointers which are "loocking" to ↔ the Disk ) Here you can (simply) load an Project 3. Button - SAVE PROJECT ( 2 Pointers which are "looking" not to the Disk ) Here you could SAVE an Project 4. Button - QUICK-PROJECT-REFERENCE ( The Circle with the 2 Pointers...) Here you could quick choose a Project, but you need to have an PROJECTLIST .

5. Button - EXECUTE ( The Shell-Window...)

Here you could Execute an Programm...

6. Button - BACKUP (HardDisk with a Pointer to a Disk)

Here you can make a backup from the Project / Sources / Projectlist

Back to Menu

#### 1.8 The Manager

E-DEVeloper Version 1.0

This is the "HEAD" from the E-DEVloper... from here you could make ALL Activities First Col. : \_\_\_\_\_ 1. Button -PROJECT MENU (The Button with the P) With this Button the PROJECTMENU opens and you could LOAD / SAVE ect. Projects... 2. Button - ICONOFY ( The one with the Chars EDEV and iconofy on it ) Here the E-DEV goes into the ICONOFY-Mode... 3. Button - PREFERENCES ( The one with the 2 Questionmaks ) With this Button you can change the Preferences... You had already done this by the INSTALLATION 4. Button - NEWSHELL ( The one with the Shell-Window ) This one opens a new Shell on the E-DEVeloper-Screen... IMPORTANT!!! ALL SHELLWINDOWS MUST Closed if you would leave the E-DEVeloper because otherwise the E-DEV-Screen couldn't be closed!!! 5. Button - COMPILE ( With the letters EC on it ) Here you could Compilie a Source, at the end you could run it with the EXECUTE-Button on the PROJECTSMENU

in

6. Button - GUICREATOR ( Sorry, i dont the english Word for >PUZZLE<) Here you could run the GUI-Creator (like MUI-Builder or GadToolsBox) Second Col: \_\_\_\_\_ 1. Button - TOOLSMENU ( The Button with many things on it!) Here you opens the Toolsmenu 2. Button - FREE Unused Button... 3. Button - ONLINEHELP ( The Button with the HELP-Key...) Here you aktivate the Online-Help... (Sorry that this help only is in German... this will change at the END-Version of the E-DEVeloper!) 4. Button - EDITOR ( The Button with the Window...) Here you call the Editor... 5. Button - DEBUGGER ( The Chip with 2 Pointers... ) And here you call the Debugger... you MUST compile the Source with the Options: DEBUG (and/or with LINEDEBUG !!!) 6. Button - BUILDER ( The Wrench with a hammer ) Here you are activating the E-Builder...

#### 1.9 Installation

E-DEVeloper Version 1.0

- The Installation is relativ simpely... you only have to doubleclick the INSTALLER-Icon and follow the Instructions which the Installer is given to you.
- 2. Now you have to "correct" the Preferences at the E-DEVeloper...
  - Start E-DEV with an Double-Click

Back to Menu

- Choose the Prefs-Button ( the one with the 2 questionmarks )
  - Activate the CHECK-Gadget with the Label:
    - >EXTERNEN EDITOR BENUTZEN<

| <ul> <li>Now you have to complete the Name from your Editor in the String-Gadget at the right from the Check-Mark</li> <li>( E-DEV was testet with the following Editors:</li> <li>Standart WB-Editor</li> <li>GoldEd 3.x</li> <li>CygnusED 3.5</li> <li>ErouvEd 5 MagaED</li> </ul>                                                                                                    |
|----------------------------------------------------------------------------------------------------|
| - Ind now you could type in the Name of your favorite                                                                                                    |
| <ul> <li>And now you could type in the Name of your favorite         Textviewer at the right from the Check-Mark which         is labled ( and which should Checked! ) &gt;EXTERNER         TEXTVIEWER&lt;.</li> <li>At the Lable &gt;Pfad/Name des Guicreators&lt; you have to give         the name of your favorite Gui-Creator ( Tested:             GadToolsBox 2.0b             MUI-Builder         The lable ARGS iss FREE!</li> </ul> |
| Now, The Main-Preferences are done, but if you are need the Online<br>Help (the big Onlinehelp) you have to check the CHECK-Mark<br>which is labled >AUSFÜHRLICHE HILFE<                                                                                                    |
| <pre>There are 2 buttons (ZEICHENSATZ EINSTELLEN, FARBEN ÄNDERN) which<br/>are not 100% done in this Version<br/>Betwen the 2 Buttons you find a Integer (like: 39-68020/68851)<br/>This are YOUR Configuration (format):</pre>                                                                                                    |

xx-yyyyy/zzzz

Back to Menu

#### 1.10 Fehlerprotokoll...

Bugreport:

#### Back to Menu

<Adress>

#### 1.11 Adress for Updates ect...

E-DEVeloper Version 1.0

Updates

\_\_\_\_\_

| SUPPORTB    | OX: SCHNEI<br>+49(0)<br>STARBA<br>+49(0)<br>bi | E-3.pfalz.de<br>)-7274 8546<br>ASE.inka.de<br>)-6347 ??????<br>s                                                            | (till 01.01.1996)<br>V.34 + V.FC + V.32bis<br>(from 01.01.1996 on)<br>ISDN + V.34 + V.FC + V.32 ↔ |
|-------------|------------------------------------------------|----------------------------------------------------------------------------------------------------|---------------------------------------------------------------------------------------------------|
| E-Mail:     | agent_<br>agent_                               | _orange@schnee-3.pfalz.de<br>_orange@starbase.inka.de                                                                       | (till 01.01.1996)<br>(from 01.01.1996 on) :-)                                                     |
| Snail-Ma    | il: -> FR(<br>Gru<br>Am<br>67:<br>-=:          | -> FRONTIER - Softwaredevelopment <-<br>Grundler Mathias<br>Am Hofgraben 2<br>67378 Zeiskam in der Pfalz<br>-=> GERMANY <=- |                                                                                                   |
| DISCLAIMER: |                                                |                                                                                                    |                                                                                                   |

------ I COULDN'T GIVE YOU AN GUARENTEE THAT THE PROGRAMM WORKS 100% AND I DON'T GO INTO JAIL FOR ANY BUG ECT (:-)) AND SO ON... ( you already show know this... if not, show into the German doks...:-))

Back to Menu

### 1.12 The ARexx-Port

E-DEVeloper Version 1.0

ARexx-Instructions: (pd)

\_\_\_\_\_

QUIT

ICONOFY

Back to Menu